大家好,今天来为大家解答高度人工智能这个问题的一些问题点,包括高级的人工 智能也一样很多人还不知道,因此呢,今天就来为大家分析分析,现在让我们一起 来看看吧!如果解决了您的问题,还望您关注下本站哦,谢谢~

本文目录

- 1. <u>埃里伯斯冰塔高度多少米</u>
- 2. <u>ai里面图形宽度和高度无法调整</u>
- 3. ai怎么调整文字高度到100毫米
- 4. <u>ai怎么看字体高度</u>

埃里伯斯冰塔高度多少米

南极洲埃里伯斯山脉冰塔,是在南极洲埃里伯斯山脉1.25万英尺高的山脉两侧耸立着的数百个冰塔组成的。

这些冰塔的高度可达到20米(60英尺)高,时常从塔顶冒出热蒸汽。

ai里面图形宽度和高度无法调整

在AI里面,图形的宽度和高度通常都是可以调整的。下面是一些可能导致图形宽度和高度无法调整的情况:

1.快捷键错误:在AI中调整图形大小的常用快捷键是Shift+Ctrl+Alt+S(Window s)或Shift+Command+Option+S(Mac),如果你按下了错误的快捷键,就可 能无法调整图形大小。

2.锁定变换:当你选中一个图形时,会在选中框上看到一个小锁定标志,这意味着变换锁定被激活了,你需要将其解除才能调整图形的大小。

3.原始大小:如果你的图形已经处于其原始大小,那么你无法再调整它的大小。你需要先缩小或放大图形才能继续调整。

4.规则对象:当你选择一个图形时,你可能会发现一个规则对象提示框出现在顶部。此时,你需要在该提示框中更改宽度和高度值,而不是使用鼠标调整图形大小。

5.分组或剪贴蒙板:如果你将多个对象组合在一起,你可能无法像单独选择一个对象那样调整每个对象的大小。同样,如果你使用了剪贴蒙板,你只能调整背景图形的大小,而不能调整剪贴蒙板下面的对象的大小。

总之,如果你无法调整AI中的图形大小,你需要检查上述问题并解决它们。除此之外,你也可以参考AI的官方文档获得更多问题解决方案。

ai怎么调整文字高度到100毫米

ai调整字体高度和宽度如下操作

第一种是用选择工具调整文字大小,第二种是用文字工具调大小

1、打开Illustrator软件, Ctrl+N新建一个空白画布, 大小随意设置

2、选择文字工具,在画布中输入文字

3、方法一:选择工具调整文字大小。

选择工具栏中的-

选择工具(黑箭头),选中文字,当选择文字时,在文字周边会出现一个文字边框

4、当鼠标经过文字变框4个角位置时,会出现一个斜线符号,按住Shift键调整可 以等比例调整文字大小

5、方法二:文字工具调大小。

选择文字工具(T),选择文字后,将文字全选

6、在上方的文字属性中可以调整文字的大小,

7、也可以点击文字左侧的上下按钮,调整文字大小

ai怎么看字体高度

1/4

打开ai软件,在AI左侧的工具栏,点击"画板工具"。

2/4

在属性栏上可以看到字体的"宽"和"高", "宽"和"高"决定着这个文档的整体大小。

3/4

单击其中的一个图形,可以查看单个图形的大小尺寸。

4/4

如果你想更改字体尺寸大小,就再单击整个文档,在属性的宽和高上输入你要的尺寸。

好了, 文章到此结束, 希望可以帮助到大家。